## インターネットによる国立劇場おきなわ友の会更新手続きについて

国立劇場おきなわ友の会更新手続きの流れ

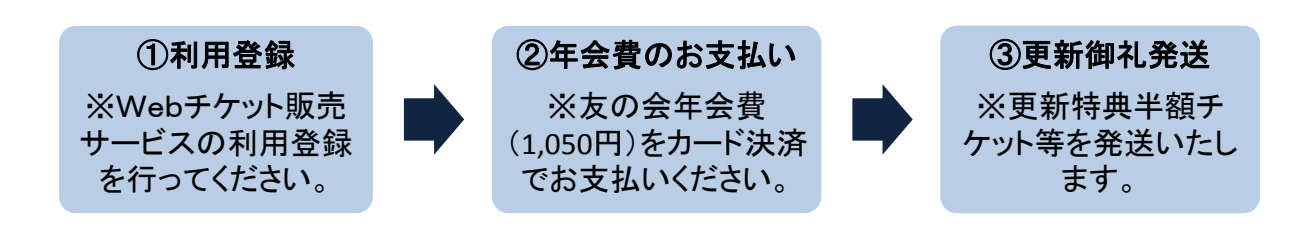

国立劇場おきなわ友の会更新手続きの詳細手順

 【1】国立劇場おきなわHPから「Webチケット販売サービス」のサイトにアクセスしてください。
 国立劇場おきなわHP(トップページ)>チケット案内>Webチケット販売サービス https://yyk1.ka-ruku.com/nt-okinawa-s/showList

【2】 Webチケット販売サービスのページの「**ご利用方法**」をご確認ください。

| マーイン (F) 編集(E) 表示(V) お気に入り(A) ツール(T) ヘルプ(H)                                          |   |
|--------------------------------------------------------------------------------------|---|
| 👍 🛽 Google 🕘 Web スライス ギャラ ▼ 🖤 Wikipedia 🖅 Yahoo!辞書 - 国語・類 🕨 おすすめサイト ▼ 🗐 ログイン 🌞 琉球の風光 |   |
| 国立劇場おきなわ         公演一覧         ご利用方法         ログイン         利用登録                        | ^ |
| お知らせ                                                                                 |   |
| 毎日午前3:00~4:00の間、定期メンテナンスのため、すべてのサービスを一時停止させていただきます。                                  |   |
| 公演検索                                                                                 |   |
| 全ジャンル                                                                                |   |
| 全会場                                                                                  |   |
| 全期間                                                                                  |   |
| 検索                                                                                   |   |

【3】「ご利用方法」ページの「利用登録について」を確認後、「**利用登録**」を**クリック**してく ださい。利用登録済の方は、手順【5】にお進みください。

| - S Attps://yy                       | yk1.ka-ruku.com, 오 - 🔒 C 🦉 ご利用方法 - 国立劇場お 🗙                          | 💮 🖈 🛱 |
|--------------------------------------|---------------------------------------------------------------------|-------|
| ファイル( <u>E</u> ) 編集( <u>E</u> )      | 表示( <u>V</u> ) お気に入り( <u>A</u> ) ツール( <u>T</u> ) ヘルプ( <u>H</u> )    |       |
| 👍 <mark>8 Google</mark> <i>8</i> Web | 」 スライス ギャラ ▼ 🗤 Wikipedia 😿 Yahoo!辞書・国語・類 Ы おすすめサイト ▼ 🦉 ログイン 🌞 琉球の風光 |       |
|                                      | ·                                                                   | ~     |
|                                      | )国立劇場おきなわ<br>Netword Themes Oklinews ム演一覧 ご利用方法 ログイン 利用登録           |       |
|                                      |                                                                     |       |
| 国立                                   | 立劇場おきなわWebチケット販売サービス                                                |       |
| ご                                    | 利用方法                                                                |       |
|                                      |                                                                     |       |
|                                      | 利用登録について                                                            |       |
|                                      | 利用<br>登録の<br>流れ                                                     |       |
|                                      | - Instant I                                                         |       |
|                                      | USIEP12<br>トップページの『利用登録』ボタンを押して利用規約にご同意いただき、お客様情報の入力画面へ進みます。        |       |
| 1                                    | STEP2]                                                              |       |
|                                      | お客さま情報を入力し、確認ページへ進みます。                                              |       |
|                                      | 人力内容に間違いか無ければ『この内容で登録する』ボダンを押してくたさい。                                |       |
|                                      | 3 (STEP3)<br>登録後、仮登録京了のお知らせ「国立劇唱おきかわWebチケット販売サービス」 仮登録メールが居まます      |       |
|                                      | メール本文内のURLにアクセスして本登録を完了させてください。                                     |       |
|                                      | ※登録用URLは仮登録から24時間有効です。                                              |       |
|                                      | それ以険になると無効となりますので、24時間以内に本管録をお願いします。                                |       |
|                                      | 利用登録について                                                            |       |
|                                      | 「同立創垣おきかわWehギケット販売サービス」に登録いただくスとにより チケットのお由込みが可能にかり                 |       |

【4】 お客様情報登録を行ってください。

| 10                                                                                                    |                                                                           |                                                                           |       |
|----------------------------------------------------------------------------------------------------|---------------------------------------------------------------------------|---------------------------------------------------------------------------|-------|
| (会) (愛) https://yyk1.ka-ruku.c ♀ ~ 量 ℃) (愛) お客様情                                                                                                    | 報の入力【オン ×                                                                 | And I have a                                                              | 6 🛧 🛱 |
| ファイル(E) 編集( <u>E</u> ) 表示( <u>V</u> ) お気に入り( <u>A</u> ) ツール( <u>T</u> ) へ                                                                                                    | ルプ( <u>H</u> )                                                            |                                                                           |       |
| 👍 8 Google 🖉 Web スライス ギャラ 🔻 W Wikipedia 🗤                                                                                                    | ′ahoo!辞書 - 国語・類 🏼 🕨                                                       | おすすめサイト 🔻 🎒 ログイン 🌞 琉球の風光                                                  |       |
| 画 立劇場おきなわ<br>National Phone Oknows<br>公演一覧                                                                                                    | ご利用方法                                                                     |                                                                           | ^     |
| お客様情報の入力【オンラインサインアッ                                                                                                    | プ】                                                                        |                                                                           |       |
| お客様情報を登録することにより、チケットの                                                                                                    | Dお申込手続きが行えます。                                                             |                                                                           |       |
| <ul> <li>ご記入の注意点         <ol> <li>ローマ数字・半角力ナ・省略記号・<br/>せん。             </li> <li>(例)「高」「崎」など</li> <li>ご住所はアパート・マンション名な</li> <li>登録確認のためのメールを送信しまい。             </li> <li>*のついている項目は、必ず入力し</li> <li>※ 会員の方は、お名前・電話番号・</li> </ol> </li> </ul> | 常用漢字以外の漢字は、文<br>どの建物名・部屋番号まで]<br>すので、電子メールアドレ;<br>ってください。<br>会員番号は、既に届け出て | 字化けの原因となるためご使用になれま<br>正確にご記入ください。<br>スはお間違いのないよう入力してくださ<br>いる情報を入力してください。 |       |
| 【お客様情報】                                                                                                    |                                                                           |                                                                           |       |
| お名前 * 例)名字 名前<br>20文字以内で入                                                                                                    | カしてください。姓と名の間に                                                            | こはスペースを入れてください。                                                           |       |
| フリガナ * 例) ミョウジ :<br>全角カナ20文字                                                                                                    | └マエ<br>以内で入力してください。姓と                                                     | <br>名の間にはスペースを入れてください。                                                    |       |
| 電子メールアドレス * 例)onamae@n<br>半角英小文字・1                                                                                                    | -okinawa.or.jp<br>牧字・記号48文字以内で入力し                                         | 」<br>してください。                                                              |       |
| · ·· ··· *                                                                                                    |                                                                           |                                                                           |       |

【5】 【4】で「利用登録」完了後、「**ログイン**」を**クリック**してください。

| (←) (→) (④ https://yyk1.ka-ruku.com, ク + ● C) (◎ 公演一覧 - 国立劇場おき ×                       | 유 🛠 🌣 |
|----------------------------------------------------------------------------------------|-------|
| ファイル(E) 編集(E) 表示(⊻) お気に入り(A) ツール(I) ヘルプ(出)                                             |       |
| 👍 🞖 Google 🖉 Web スライス ギャラ… 🔻 🕊 Wikipedia 😯 Yahoo!辞書 - 国語・類… 👂 おすすめサイト 🔻 🗐 ログイン 🌞 琉球の風光 |       |
| ● 国立劇場おきなわ<br>公演一覧 ご利用方法 ログイン 利用登録                                                     | ^     |
| お知らせ                                                                                   |       |
| 毎日午前3:00~4:00の間、定期メンテナンスのため、すべてのサービスを一時停止させていただきます。                                    |       |
| 公演検索                                                                                   |       |
| 全ジャンル                                                                                  |       |
| 全会場                                                                                    |       |
| 全期間                                                                                    |       |
| 検索                                                                                     |       |

【6】利用登録時に入力されたメールアドレスとパスワードを入力し、「ログイン」ボタンをク リックしてください。

| Automatical and Automatical Automatical Au |       |
|----------------------------------------------------------------------------------------------------|-------|
| General Antipacity (vyk1.ka-ruku.com, タマ 量 で)     Geログイン - 国立劇場おき… ×                                                                                                    | 🔐 🛠 🕼 |
| ファイル(E) 編集(E) 表示( <u>V</u> ) お気に入り( <u>A</u> ) ツール(I) ヘルプ( <u>H</u> )                                                                                                    |       |
| 👍 🙎 Google 🖉 Web スライス ギャラ… ▼ 🖤 Wikipedia 🗤 Yahoo!辞書 - 国語・類… 🜗 おすすめサイト ▼ 🦉 ログイン 🌞 琉球の風光                                                                                                    |       |
| -                                                                                                    | 用登録   |
| ログイン                                                                                                    |       |
| 利用登録時に入力されたメールアドレスとバスワードを入力してください。                                                                                                    |       |
| 電子メールアドレス:                                                                                                    |       |
|                                                                                                    |       |
| パスワードをお忘れの方は、こちらからご確認ください。                                                                                                    |       |
| 個人情報保護方針     powered by       N用規約     入K ASHIC.       特定商取引法に基づく表示                                                                                                    |       |
| Copyright www.nt-okinawa.or.jp National Theatre Okinawa. All rights reserved.                                                                                                    |       |

## 【7】 「**マイページ**」をクリックしてください。

|                                         | ♀ ← 🔒 Ċ 🦉 公演一覧 - 国1                  | [劇場おき ×               |             | _              | -              | 6 😒 |
|-----------------------------------------|--------------------------------------|-----------------------|-------------|----------------|----------------|-----|
| ファイル( <u>E)</u> 編集( <u>E</u> ) 表示(⊻) お気 | に入り( <u>A</u> ) ツール(I) ヘルプ( <u>I</u> | <u>+</u> )            |             |                |                |     |
| 👍 <mark>8</mark> Google 🖉 Web スライス ギャラ  | 🔻 W Wikipedia 😗 Yahoo                | 辞書 - 国語・類             | 🕨 おすすめサイト 🔻 | 🥭 ログイン 🌞 瑚     | 球の風光           |     |
| 国立劇場おき<br>National Theorem Okland       | <b>なわ</b> ようこそ さん                    | 【入会中】                 | 公演一覧        | 買い物かご<br>マイページ | ご利用方法<br>ログアウト |     |
| お知らせ                                    |                                      |                       |             |                |                |     |
| 毎日午前3:00~4:                             | : 00の間、定期メンテナンスの                     | Dため、すべての <del>サ</del> | ービスを一時停止る   | させていただきます      | ŧ.             |     |
| 公演検索                                    |                                      |                       |             |                |                |     |
| 全ジャンル                                   |                                      |                       |             |                | ~              |     |
| 全会場                                     |                                      |                       |             |                | ~              |     |
| 全期間                                     |                                      |                       |             |                | ~              |     |
|                                         |                                      | 検索                    |             |                |                |     |

【8】「国立劇場おきなわ友の会」をチェックし、「友の会(入会・更新)」ボタンをクリッ クしてください。

|                                                  |                       |             |       | - • × |
|--------------------------------------------------|-----------------------|-------------|-------|-------|
| (<) ② https://yyk1.ka-ruku.c ク * 🔒 C Ø マイページ -   | 国立劇場お ×               |             |       | 🟠 🌣   |
| ファイル(E) 編集(E) 表示(Y) お気に入り(A) ツール(I) ヘルプ(         | ( <u>日</u> )          |             |       |       |
| 👍 🔠 Google 🗿 Web スライス ギャラ… ▼ 🖤 Wikipedia 🖅 Yahoo | o!辞書 - 国語・類 👂 おすすめサイト | 🕶 🗿 ログイン 🌞  | 琉球の風光 |       |
| ±577                                             | 【入会由】     小馆一覧        | 買い物かご       | ご利田方注 |       |
|                                                  |                       | Z / 0 - 23  |       |       |
| en en                                            |                       | 8477-2      | 10791 |       |
| 748-5                                            |                       |             |       |       |
| (COV )                                           |                       |             |       |       |
|                                                  |                       |             |       |       |
| 会員登録状況                                           |                       |             |       |       |
| 登録内容を変更される場合、または再入会                              | 会をされる場合はご希望の会を選択し     | たうえで、「友の会   | 会(入   |       |
| 会・更新)」ボタンを押してください。                               |                       |             |       |       |
|                                                  | 7.4.4                 |             |       |       |
| 回 国立劇場おきなわ反の会                                    | 人会中                   |             |       |       |
|                                                  | (期間:2016/03/17~       | 2016/03/31) |       |       |
|                                                  | 友の会(入                 | 会・更新)       |       |       |
|                                                  |                       |             |       |       |
|                                                  |                       |             |       |       |
| 利用情報変更                                           | ご登録されたお客様情報の確認        | と変更ができます    | 0     |       |
|                                                  |                       |             |       |       |
| 申込履歴                                             | ご購入のチケットの確認ができ        | ます。         |       |       |
|                                                  |                       |             |       |       |
|                                                  |                       |             |       |       |
| 個人情報保護方針                                         |                       | powered by  |       |       |
|                                                  |                       |             |       |       |

【9】 入会状況や会員規約を確認後、「**会員規約を確認しました。**」をチェックし、「申込」ボ タンをクリックしてください。

|                     |                   |                                                                 | _ <b>D</b> _ X |
|---------------------|-------------------|-----------------------------------------------------------------|----------------|
| 🗲 🕀 🥖 http          | ps://yyk1.ka-r    | uku.c ♀ × ● C 🥖 友の会更新申込 - 国立劇 ×                                 | 航 🛣 🔅          |
| ファイル( <u>E</u> ) 編録 | 集( <u>E)</u> 表示(⊻ | ) お気に入り( <u>A</u> ) ツール(I) ヘルプ( <u>H</u> )                      |                |
| 👍 8 Google 🧧        | 🕑 Web スライス        | スギャラ 🔻 W Wikipedia 🛂 Yahoo!辞書 - 国語・類 👂 おすすめサイト 🔻 🧃 ログイン 🌞 琉球の風光 |                |
|                     |                   |                                                                 | ^              |
| (                   | 国立劇<br>National   | 場おきなわ<br>Thear Okiaws マイページ ログアウト                               |                |
|                     |                   |                                                                 |                |
| 7                   | 友の会 更新            |                                                                 |                |
|                     | 更新の場合は            | <b>1条件をご確認の上、必要事項をご入力後「申込」ボタンを押してください。</b>                      |                |
|                     | ◆ 入会状》            | そのご確認                                                           |                |
|                     | 会員種別              | 国立劇場おきなわ友の会                                                     |                |
|                     | 期間                | 2016/03/17 ~ 2016/03/31                                         |                |
|                     |                   | ※期限が切れた場合は友の会からは退会となり、上記期日以降のチケットご購入は通常価格                       |                |
|                     |                   | での販売となりますのでご注意ください。                                             |                |
|                     |                   |                                                                 |                |
|                     |                   | 【お問合せはこちらまで】<br>公益財団法人国立劇場おきなわ運営財団                              |                |
|                     |                   | E-mail : ticket@nt-okinawa.or.jp                                |                |
|                     |                   | Tel: 098-871-3350                                               |                |
|                     |                   | 10.00~17.50 但0年未年始(12月29日から1月3日)14路                             |                |
|                     |                   |                                                                 |                |
|                     |                   | マイページへ戻る                                                        |                |
|                     |                   |                                                                 |                |
|                     |                   |                                                                 |                |
|                     | ◆ 更新申辺            | 7                                                               |                |
|                     | - 7187.7 (        | ntat                                                            |                |
|                     | * のつい             | の上記品<br>いている項目は必須項目ですので、必ずご入力くださるようお願いします。                      |                |
|                     |                   |                                                                 |                |
|                     |                   |                                                                 |                |
|                     | 会員規約              | ・ レーン/ たの会見税料 一を確認後、ナエックしてくたさい。                                 |                |
|                     | 会員種別              | 国立劇場おきなわ友の会(年会費 1,050円)                                         |                |
|                     | 支払方法              | オンライン決済カード                                                      |                |
|                     |                   | 決済代行会社サイトより、以下の方法でお支払い手続きを行っていただきます。                            |                |
|                     |                   |                                                                 |                |
|                     |                   | FUNEDAL                                                         |                |
|                     |                   | 申 込                                                             |                |
|                     |                   |                                                                 |                |
|                     |                   |                                                                 |                |
|                     |                   |                                                                 |                |
|                     |                   |                                                                 | ~              |
|                     |                   | 個人情報保護方針 nowered by                                             |                |

【10】 入力内容を確認し、正しければ「<mark>申込</mark>」ボタンを**クリック**してください。修正がある場合 は、「<mark>修正</mark>」ボタンを**クリック**して、内容の変更を行ってください。

| (会 https://yyk1.ka-ruku.c                                                    | ि ☆ 第                       |
|------------------------------------------------------------------------------|-----------------------------|
| ファイル(E) 編集(E) 表示(V) お気に入り(A) ツール(I) ヘルプ(出)                                   |                             |
| 🚖 🚼 Google 🤌 Web スライス ギャラ ▼ 🖤 Wikipedia 🛂 Yahoo!辞書 - 国語・類 🕨 おすすめサイト ▼ 🗿 ログイン | / 🌞 琉球の風光                   |
| ▲ □ → おぼりょう ようこそ 【入会中】 公演一覧 買い物か                                             |                             |
| ● 国立劇場おきなわ<br>Netword Theart Oklaws さん マイペー                                  | ジ ログアウト                     |
|                                                                              |                             |
| 友の会更新申込確認                                                                    |                             |
|                                                                              |                             |
| 入力内容を確認し、「申込」ボタンを押してください。                                                    |                             |
| 変更がのる場合は「修正」バタンを押して、人力画面にて内谷の変更を行うてください。                                     |                             |
|                                                                              |                             |
| ◆ 更新申込確認                                                                     |                             |
| 会員種別 国立劇場おきなわ友の会 (年会費 1,050円)                                                |                             |
| 期間 2016/04/01~2017/03/31                                                     |                             |
|                                                                              |                             |
| 修正 申込                                                                        |                             |
|                                                                              |                             |
|                                                                              |                             |
|                                                                              |                             |
| · 但」推起口珠士44                                                                  |                             |
| 個人時報休護力却 powered powered<br>SECON 利用規約 ヘムレ                                   | by<br>A SL HC <sup>-+</sup> |
| 特定商取引法に基づく表示                                                                 | ACT INC.                    |
|                                                                              |                             |

## 【11】 「<mark>お支払手続サイトへ</mark>」ボタンをクリックしてください。

|                   |                                                              |                     |             |          |       | _ <b>D</b> _ X _ |
|-------------------|--------------------------------------------------------------|---------------------|-------------|----------|-------|------------------|
|                   | https://yyk1.ka-ruku.c 🎗 マ 🔒 🖒 🌈 友の会更新完了                     | - 国立劇 ×             |             |          | _     | 11 📩 🔅           |
| ファイル( <u>E</u> )  | 編集( <u>E)</u> 表示(⊻) お気に入り( <u>A</u> ) ツール(工) ヘルプ( <u>H</u> ) | )                   |             |          |       |                  |
| 👍 <u>8</u> Google | 🧃 Web スライス ギャラ 🔻 👿 Wikipedia 😗 Yahoo!話                       | 辞書 - 国語・類           | ▶ おすすめサイト 🔻 | 遵 ログイン 🌞 | 琉球の風光 |                  |
|                   | ▲ ■ ★ 料理 ト ★ ト ようこそ                                          | 【入会中】               | 公演一覧        | 買い物かご    | ご利用方法 | ~                |
|                   | 国立劇場おさなわ<br>National Theater Okinawa さん                      |                     |             | マイページ    | ログアウト |                  |
|                   |                                                              |                     |             |          |       |                  |
|                   | 更新完了                                                         |                     |             |          |       |                  |
|                   |                                                              |                     |             |          |       |                  |
|                   | お支払いは決済代行会社[ペイジェント]を使用                                       | して行います。             |             |          |       |                  |
|                   | 下記ボタンより、お支払手続きを完了させてく                                        | ださい。                |             |          |       |                  |
|                   | ※ 期限内にお支払手続きを完了いただけない場                                       | 洽、お申込は無             | 験とさせていただき   | ます。      |       |                  |
|                   |                                                              |                     |             |          |       |                  |
|                   | お支払期限:2016年03月22日                                            |                     |             |          |       |                  |
|                   |                                                              |                     |             |          |       |                  |
|                   | 5                                                            | 支払手続きサイ             | トヘ          |          |       |                  |
|                   |                                                              |                     | ※ 別面面が開きます  |          |       |                  |
|                   |                                                              |                     |             |          |       |                  |
|                   | お申込内容につきましては、お客様のメールア                                        | 'ドレスへ申込確            | 認メールを送信いた   | しましたので、ご | 確認くだ  |                  |
|                   | さい。                                                          | けたきます               |             |          |       |                  |
|                   | スールに記述してのるURLがらもの支払手続き ※メールが届かない場合は、お手数ですが、ま                 | は1」へまり。<br>3問合せ窓口まて | 『ご連絡ください。   |          |       |                  |
|                   |                                                              |                     |             |          |       |                  |

【12】ご利用のクレジットカード情報を入力後、内容をご確認いただき、よろしければ「お支払 い」ボタンをクリックしてください。

| C ② Mttps://link.pa ・ P マ 을 DeN C ② 友の会更新完了 - 国立劇場お ② クレジットカードでのお支        | ×              | ☆☆                              |
|---------------------------------------------------------------------------|----------------|---------------------------------|
| ファイル(E) 編集(E) 表示(Y) お気に入り(A) ツール(I) ヘルプ(H)                                |                |                                 |
| 🙀 💈 Google 🦉 Web スライス ギャラ 🔻 🖤 Wikipedia 🛂 Yahoo!辞書 - 国語・類 🕟 おすすめサイト 🔻 🚑 🗆 | ログイン 🌞 琉球の     | D風光                             |
|                                                                           | お支払いの          | ~                               |
| 🥩 クレジットカードでのお支払い                                                          | 0.7717/0.1     | 10                              |
| 以下の内容をご確認いただき、お支払いをお願いします。                                                | 取引D            | N9198                           |
|                                                                           | ご注文内容          | お支払い一式                          |
| カードブランド                                                                   | 金額             | 1,050円                          |
| カード番号                                                                     | <b>画面有効期</b> 限 | 2016/08/22 23:59:59             |
| カード有効期限                                                                   |                |                                 |
| <b>お支払い回数</b> 一括払い                                                        |                |                                 |
| よろしければ、お支払いボタンを押してください。                                                   |                |                                 |
| ボタンは1回だけ押してください(2回以上押さないようご注意ください)。                                       |                |                                 |
| あ支払い                                                                      |                |                                 |
| 同曲面に戻る                                                                    | 0              | 2015 RAYGENT Co Ltd. All rights |
|                                                                           | 0              | Construction of Lot Minghis     |
|                                                                           |                |                                 |

【13】 更新手続き完了です。会員特典の半額チケット等を送付いたします。

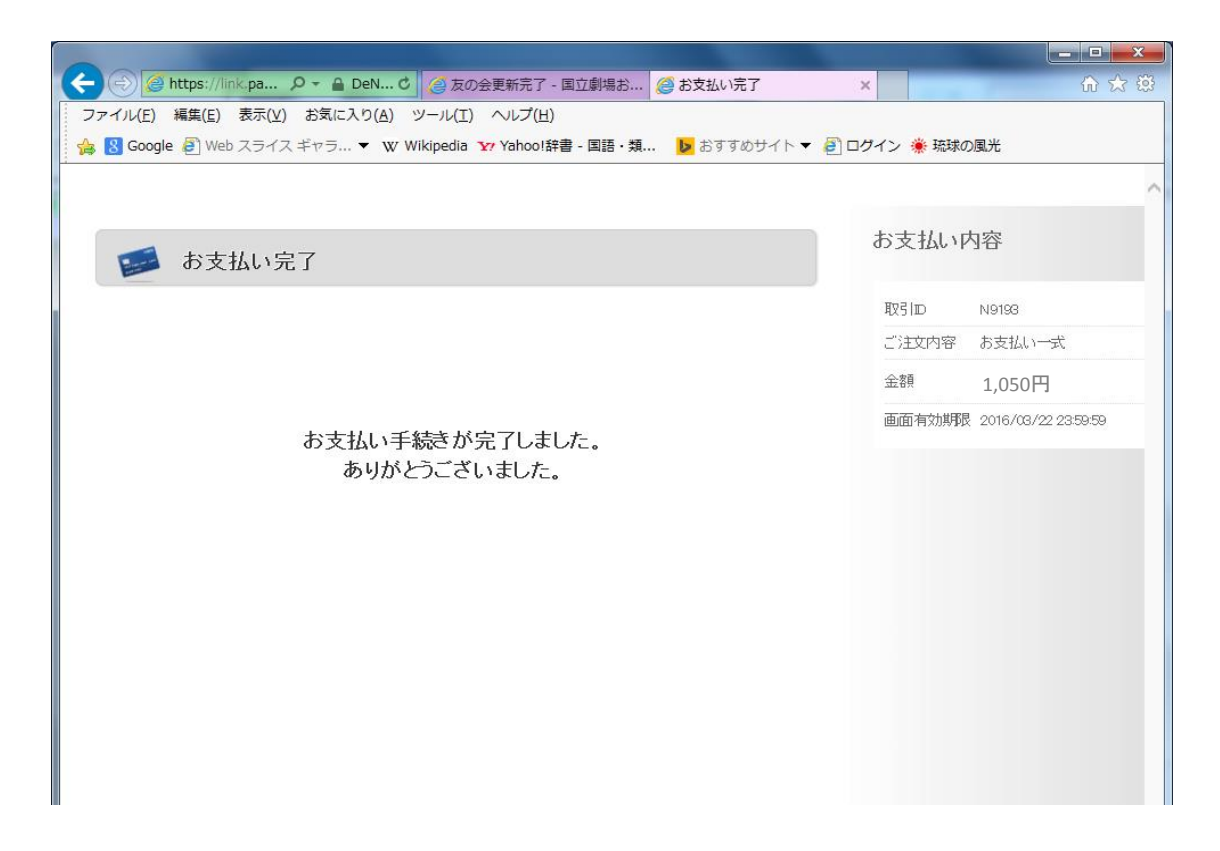